# **HMP200**

3.5<sup>4</sup>HDD Multimedia Player

Manuel d'Utilisation

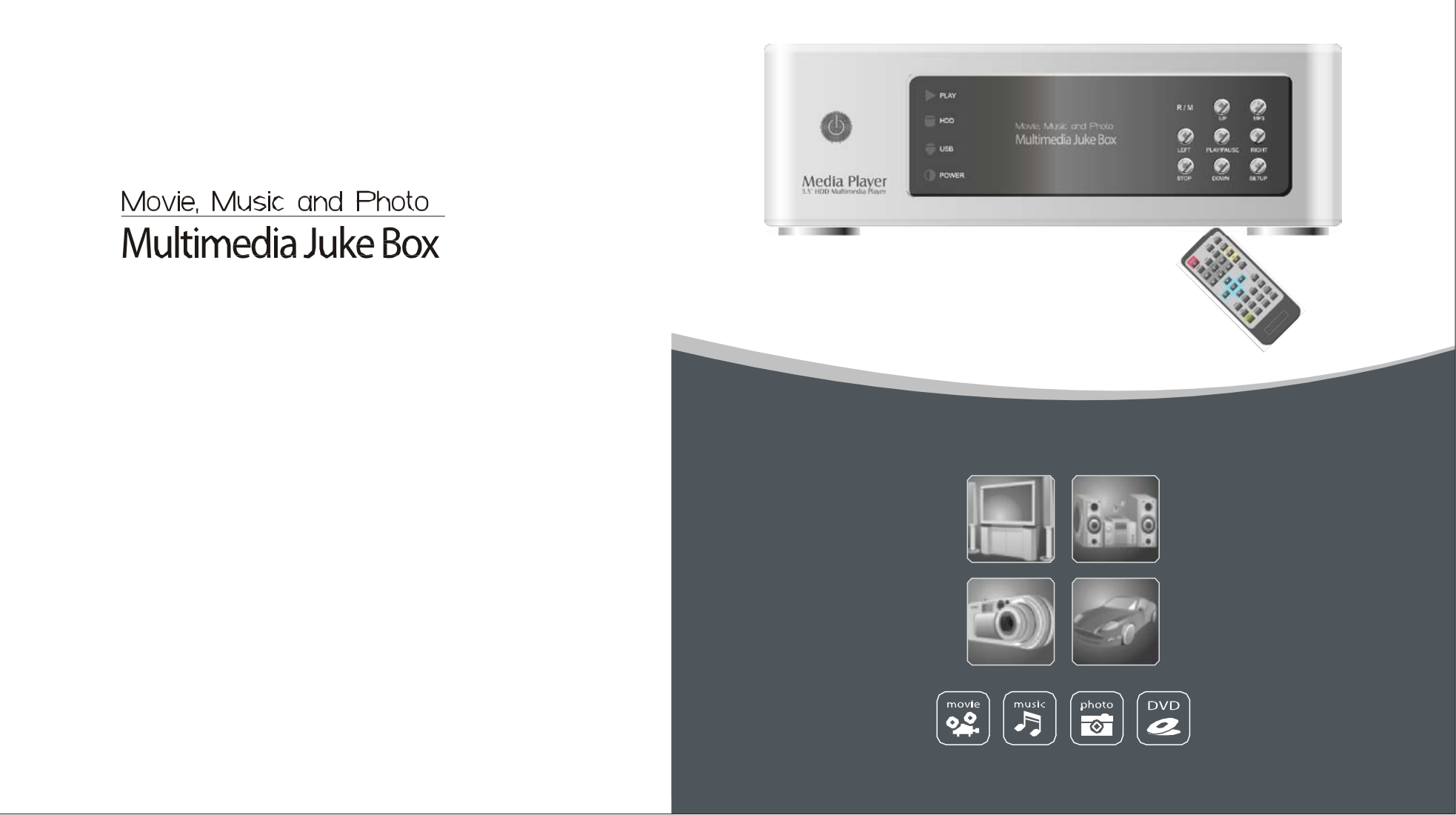

### Sommaire

 $\mathbf{\wedge}$ 

 $\checkmark$ 

### < Partie I

| Introduction         | 01 |
|----------------------|----|
| Fonctions            | 02 |
| Specifications       | 03 |
| Précautions d'emploi | 04 |
| Installation         | 05 |
|                      |    |

### < Partie II | Installation et Connexion

| Connexion vidéo en Composite (Vidéo) | 07 |
|--------------------------------------|----|
| Connexion video en S-Video           | 07 |
| Connexion vidéo en composante        | 08 |
| Connexion audio en RCA               | 08 |
| Connexion audio en Coaxial           | 09 |
| Connexion audio en optique           | 09 |
| Connexion à un ordinateur            | 10 |

### < Partie III | La Télécommande

| Vue d'ensemble de la télécommande          | 11 |
|--------------------------------------------|----|
| Description des touches de la télécommande | 12 |

### < Partie IV | La configuration

| Paramétrage Vidéo                | 13 |
|----------------------------------|----|
| Paramétrage Photo                | 13 |
| Paramétrage Audio                | 14 |
| Paramétrage d'habillage « Skin » | 15 |
| Paramétrage Divers "Misc."       | 15 |
| Paramétrage du "Firmware"        | 16 |
| Jouer tout types de fichiers     | 17 |
| Jouer des fichiers Vidéo         | 17 |
| Jouer des fichiers Audio         | 18 |
| Jouer des fichiers Photo         | 18 |

### **Approx Partie V** | Connexion USB avec un PC

| Mise à jour du "Firmware" | 19 |
|---------------------------|----|
| Conexion USB avec un PC   | 19 |

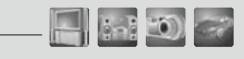

#### **Vue Avant** UP R/M MP3 Power PLAY LED HDD LED LEFT (PLAY PAUSE) (RIGHT USB LED STOP DOWN SETUP POWER LED 0 0 Movel Music and Photo Multimedia Juke Box PLAN PRISE 0 0 0 POWER Media Plaver

01

**Vue Arrière** 

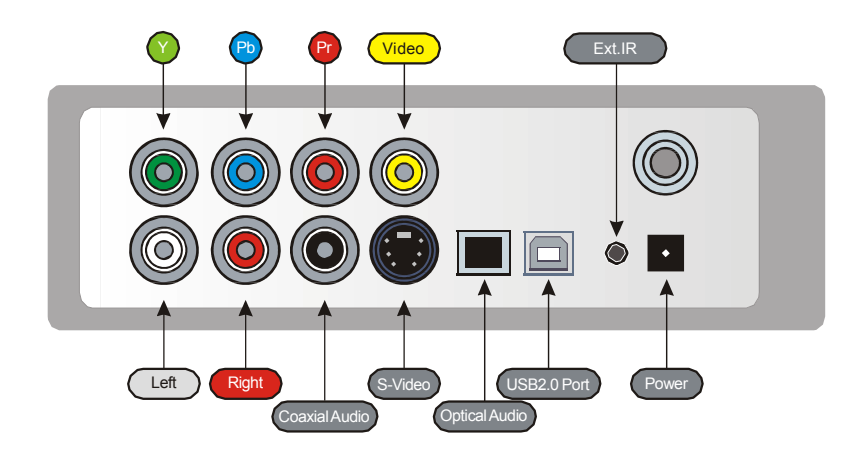

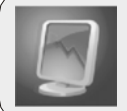

Fonctions

 $\wedge$ 

**Partie I** 

### Regardez vos Films sur votre TV!

Vous pouvez visionner vos films preferés sur votre TV. Le HMP200 supporte la plupart des formats vidéo notamment le MPEG1, MPEG2, MPEG4, AVI, Divx3.11, 4x, 5x, XviD, DVD (IFO, VOB), VCD (DAT)etc.

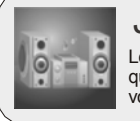

### Jukebox Musical Digital

Le HMP200 peut reproduire une grande variété de formats audio tels que AC3, MP2, MP3, DTS pass through, WMA, OGG sur votre TV ou votre système audio existant.

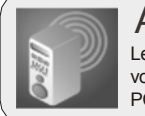

### Album Photo

Le HMP200 peut lire vos fichiers photos numériques et les afficher sur votre TV ou votre projecteur. Stockez y vos photos directement de votre PC et regardez les en diaporama avec vos amis ou votre famille.

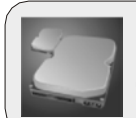

### **Disque Dur Externe**

Le HMP200 utilise un disque dur 3.5 ", il fonctionne exactement comme un disque externe lorsque vous le connectez à votre PC en USB2.0 et peut atteindre un taux de transfert de 480Mbps.

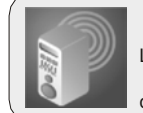

### Transmetteur FM [Option]

Le HMP200 dispose d'un transmetteur FM intégré (4 fréquences) qui permet de diffuser le signal audio. Ainsi, vous n'avez plus besoin de càbles !

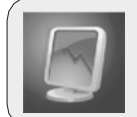

### Mise à Jour Facile

Le HMP200 peut facilement être mis à jour en téléchargeant les demieres version de « firmware » par internet.

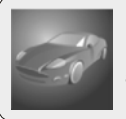

### **Option Voiture** [Option]

Le HMP200 peut être utilise en voiture grâce à ce kit qui comprend une prise allume-cigare, une télécommande externe aisni que les câbles nécessaires. 2

🗖 ini 🏐 🛹

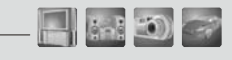

04

| Formats<br>supportés     | Vidéo MPEG1/2,Div3.11.div4.0.div5.0.divx,Xvid,DVD(IFO,VOB),VCD(DAT),M2V |  |  |  |  |
|--------------------------|-------------------------------------------------------------------------|--|--|--|--|
|                          | Audio AC3.MP2,MP3,DTS pass through Ogg,WMA.MPGA MPA                     |  |  |  |  |
|                          | PhotoJPEG                                                               |  |  |  |  |
|                          | USB2.0(Cypress chipset)                                                 |  |  |  |  |
|                          | Composante Vidéo: RCAY,Pr,Pb                                            |  |  |  |  |
| Connectique              | Composite Video: RCA et S-Video                                         |  |  |  |  |
|                          | Audio: RCA L/R/ Coaxial .Optical                                        |  |  |  |  |
|                          | IR-Ext                                                                  |  |  |  |  |
| interface<br>Utilisateur | Télécommande Infrarouge toutes fonctions                                |  |  |  |  |
| Otinisatear              | Boutons:Power .Play/Pause ,Stop,Cancel,Up,Down,Left,Right,mp3           |  |  |  |  |
| os                       | Windows 2000, XP ou plus récent                                         |  |  |  |  |
| Type de partitions       | FAT32.NTFS                                                              |  |  |  |  |
| Alimentation             | Adaptateur externe 12v/2.5A DC                                          |  |  |  |  |
| Langue                   | Multilangue                                                             |  |  |  |  |
| Taille                   | 185*145*65(mm)                                                          |  |  |  |  |
| Contenu                  | Le HMP200.Câbles Audio/Vidéo .Câble USB. Alimentation. Manuel           |  |  |  |  |

### Precautions d'utilisation

| 01 | Si un disque non formaté est installé dans le HMP200, le PC ne le détecte pas. Assurez vous que le disque soit formaté. Pour savoir comment formaté un disque dur, contactez le fabricant du disque ou votre revendeur                   |
|----|----------------------------------------------------------------------------------------------------|
| 02 | Nous vous recommandons de faire des sauvegardes régulières de<br>votre disque sur un média sûr. Nous ne sommes pas responsable la<br>perte ou des dommages causés à vos données se trouvant sur le<br>disque dur.                        |
| 03 | N'éteignez pas l'appareil lorsqu'un fichier est en lecture.                                                                                                    |
| 04 | Faite attention aux chutes et aux chocs. Si le disque dur est<br>endommagé suite à une chute ou à un choc, contactez votre<br>revendeur.                                                                                                 |
| 05 | Tenez l'appareil éloigné de l'eau ou d'une forte humidité. Si du liquide<br>est renversé sur l'appareil, débranchez le immédiatement. Si il est<br>utilisé dans ces conditions, il y a risque de court-circuit ou de choc<br>électrique. |
| 06 | N'utilisez pas l'appareil prés d'une source magnétique intense. Cela<br>pourrait causer des dommages ou des pertes de données sur le<br>disque.                                                                                          |
| 07 | Ne touchez pas l'appareil avec les mains humides, cela pourrait causer un choc électrique.                                                                                                    |
| 08 | Ne démontez l'appareil, cela pourrait causer des dommages ou une perte de données.                                                                                                    |
| 09 | En voiture, nous vous recommandons de n'utiliser que l'adaptateur<br>allume-cigare fournit avec le Kit. Tout autre adaptateur pourrait<br>endommager l'appareil.                                                                         |

 $\wedge$ Partie I Installation

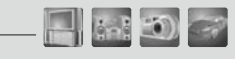

### ^ Partiel Installation

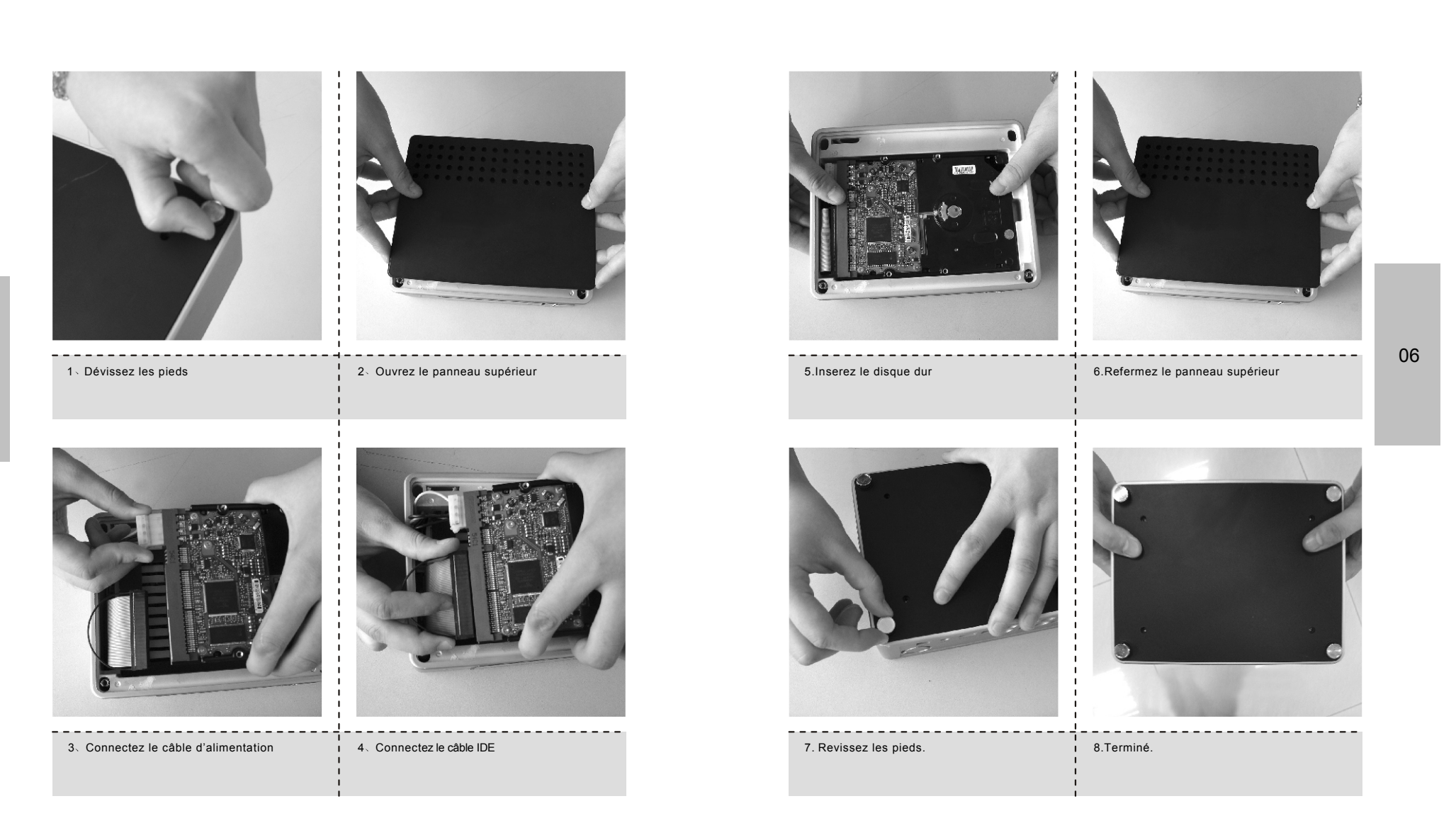

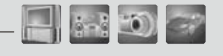

### Connexion video en Composite

Connectez le HMP200 à votre TV en utilisant le câble vidéo jaune. Sélectionnez l'entrée vidéo correspondante sur votre TV afin de voir l'écran d'accueil du lecteur.

1.00

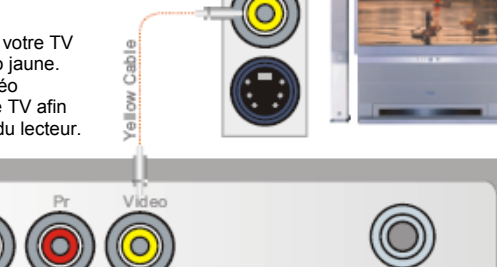

### **Connexion video en S-Video**

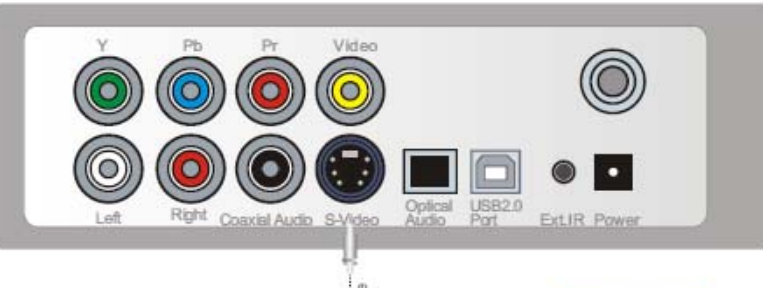

Right Coaxial Audio S-Video Audio Part

Connectez le HMP200 à votre TV en utilisant un câble S-Video. Séléctionnez l'entrée vidéo correspondante sur votre TV afin de voir l'écran d'acceuil du lecteur.

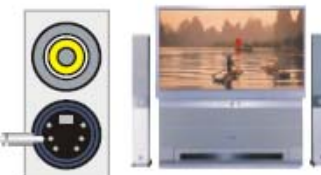

ExtIR Power

### **Installation et Connexion**

### **Connexion video en Composante**

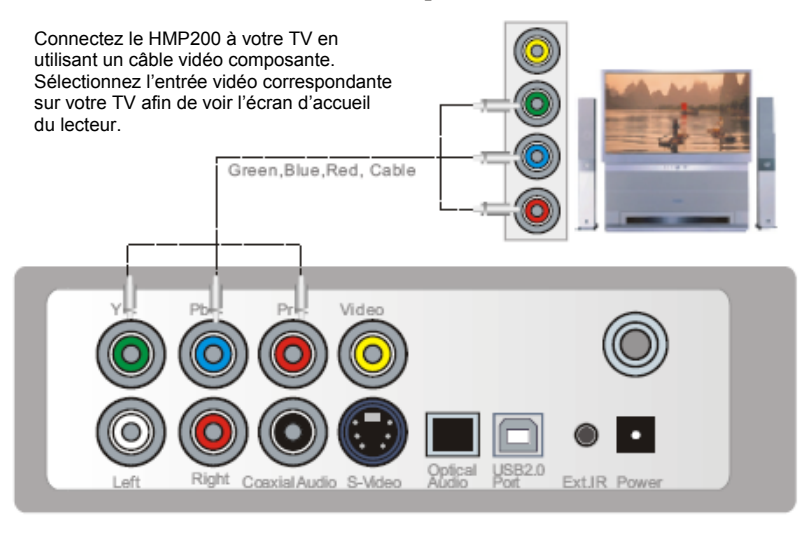

### Connexion audio en RCA

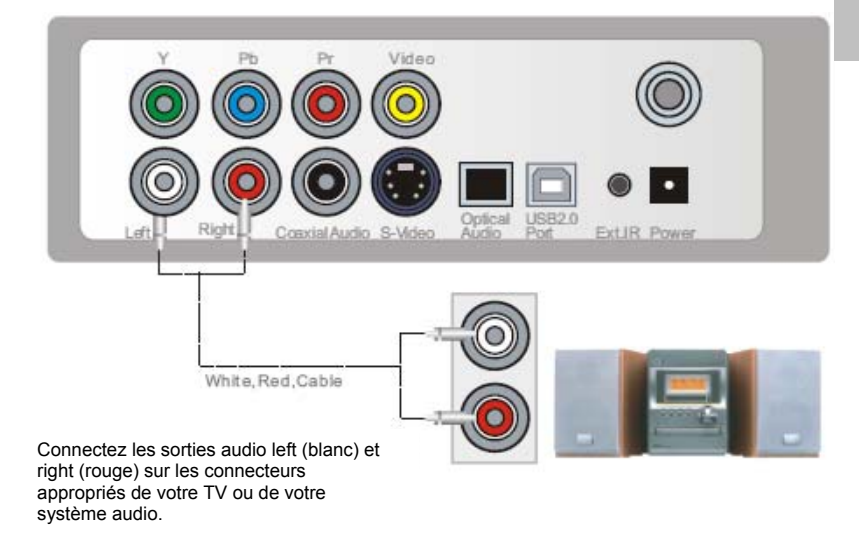

08

💻 (ni 10) 🤿

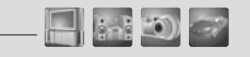

### Connexion audio en coaxial

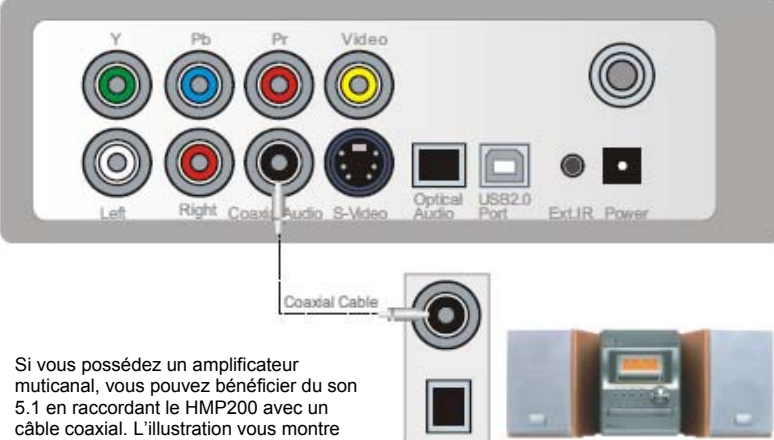

comment connecter ce câble.

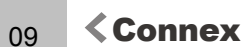

### **Connexion audio en Optique**

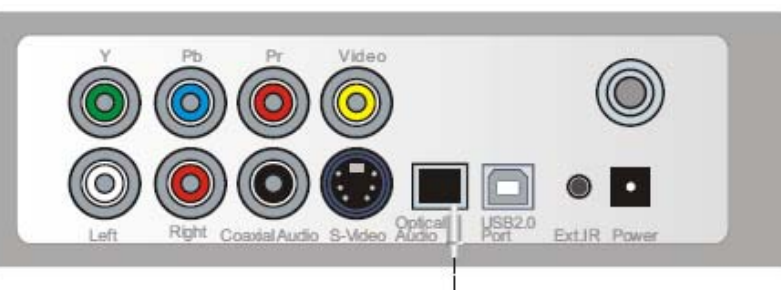

Optical Cable

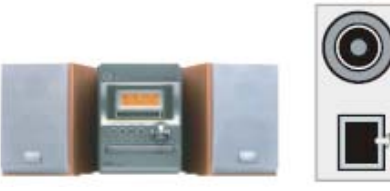

Si vous possédez un amplificateur muticanal, vous pouvez bénéficier du son 5.1 en raccordant le HMP200 avec un câble optique. L'illustration vous montre comment connecter ce câble.

### **Installation et Connexion**

### Connexion à un ordinateur

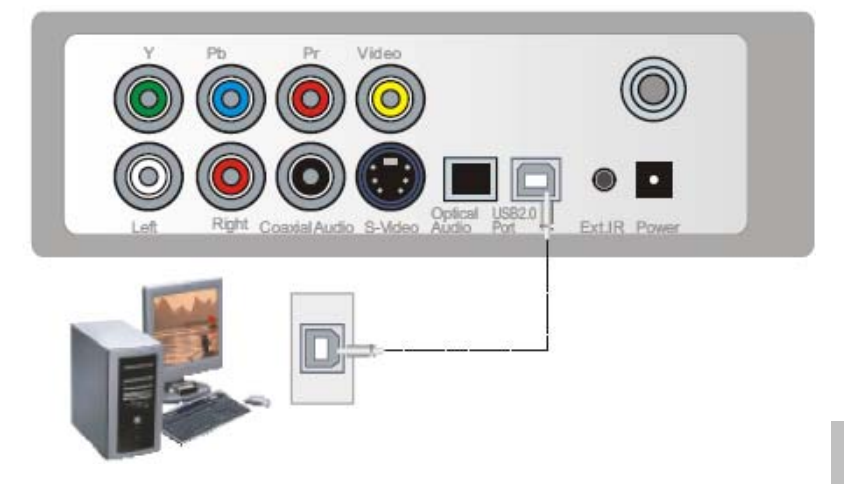

Raccordez le HMP200 à votre ordinateur avec le câble USB afin d'y transférer vos données (films, musique...). L'ordinateur détectera un nouveau périphérique et installera le driver approprié.

💻 (ni 10) 🤝

**-** 11 10 7

#### TVout setup Φ info func search mute **€**× vol+ pause 144 Ш **PPI** vol stop • •• **4** pgup ОК pgdn • media subtitle audio zoom O. title menu A - B repeat <u>م</u>ع <u>ل</u> book mark mp3 shuffle playlist HMP200 3.5 "HDD Multimedia Player

| SETUP | Entrer et Sortir du menu de configuration                   |
|-------|-------------------------------------------------------------|
| VOL-  | Diminuer le volume                                          |
| VOL+  | Augmenter le Volume                                         |
| MUTE  | Sourdine ON/OFF                                             |
| POWER | Mise en marche ON/OFF                                       |
| Tvout | Changer le mode vidéo (NTSC/S-VIDEO,PAL/S-VIDEO, 480p,720p) |

|        | _ | <br> | 4.5 |  |
|--------|---|------|-----|--|
| Partie |   |      |     |  |
| $\sim$ |   |      |     |  |

### **Description des touches**

| INFO                  | Affiche les informations sur le fichier pendant la lecture |  |  |  |
|-----------------------|------------------------------------------------------------|--|--|--|
| SEARCH                | Afiche le dialogue de Recherche                            |  |  |  |
| PG UP                 | Page supérieur                                             |  |  |  |
| PG DOWN               | Page Inférieure                                            |  |  |  |
| ок                    | Bouton de Validation                                       |  |  |  |
| LEFT,RIGHT<br>UP,DOWN | Boutons de déplacements                                    |  |  |  |
| BOOKMARK              | Marque-page                                                |  |  |  |
| SUBTITLE              | Sous-titres                                                |  |  |  |
| Aduio                 | Piste audio                                                |  |  |  |
| MP3                   | Accés direct aux MP3                                       |  |  |  |
| PLAYLIST              | Liste de lecture                                           |  |  |  |
| SHUFFLE               | Lecture aléatoire                                          |  |  |  |
| MENU                  | Accés au menu (DVD)                                        |  |  |  |
| TITLE                 | Accés aux titres (DVD)                                     |  |  |  |
| А-В                   | Définitions de boucle points A et B                        |  |  |  |
| REPEAT                | Lecture en boucle                                          |  |  |  |
| ZOOM                  | Zoom                                                       |  |  |  |
| FUNC                  | Fonctions (Timer, Balnce, Sturation)                       |  |  |  |
| •                     | Lecture                                                    |  |  |  |
| <b>₩</b>              | Piste suivante                                             |  |  |  |
| **                    | Retour rapide                                              |  |  |  |
| - 11                  | Pause                                                      |  |  |  |
| -                     | Stop                                                       |  |  |  |
| *                     | Avance rapide                                              |  |  |  |
|                       | Piste suivante                                             |  |  |  |
| MEDIA                 | Choix du type de fichiers (Movie, Musique, Photo)          |  |  |  |

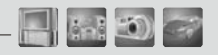

### **Configuration Vidéo**

| Video     | Audio      | <b>D</b> hoto | Skin   | Misc. | F/W |
|-----------|------------|---------------|--------|-------|-----|
| Video Ou  | t          | NTSC/S        | -Video |       |     |
| TV Type   |            | 4x3           |        |       |     |
| Brightnes | ss         | 50            |        |       |     |
| Contrast  |            | 50            |        |       |     |
| Saturatio | n          | 50            |        |       |     |
| Screen C  | alibration | Setting       |        |       |     |
|           |            |               |        |       |     |

 Video Out:Support NTSC/S-Video ,YPbPr480i, YPbPr480p. YPbPr720p, YPbPr1080i, PAL/S-Video, YPbPr/PAL.
 TV Type : Chois du typé de TV, supporte 4/3 ,Letter Box, 16:9
 Brightness:Vous pouvez contrôler la luminosité sur une plage de 0 à 100

a) Contrast : Vous pouvez contrôler la calinación sur une plage de 0 à 100
 b) Saturation : Vous pouvez contrôler la saturation sur une plage de 0 à 100
 c) Saturation : Cous pouvez contrôler la saturation sur une plage de 0 à 100
 c) Screen Calibration: Ecran de calibrage

### **Configuration Photo** -

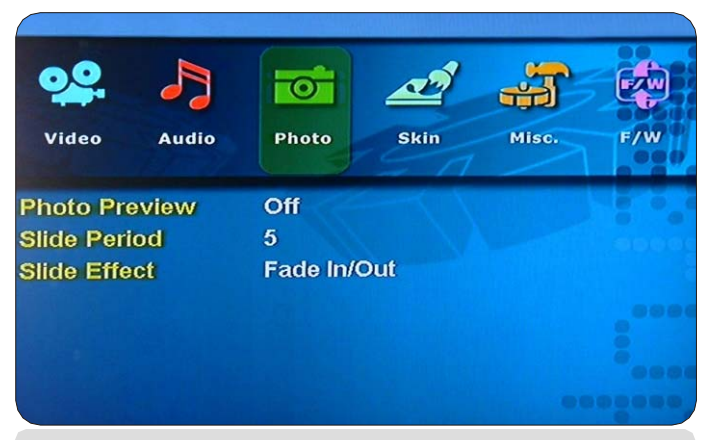

1)Photo Preview:on,off (prévisualisation des photos)
 2)Slide Period : Vous pouvez séléctionner le temps entre-2 photos de 2 à 10 sec.

3)Slide Effect:Transistion :Fade in/Out,Zoom in/out, Slide In/Out, NoEffect

| Partie | N |  |  |
|--------|---|--|--|
|        |   |  |  |

Menu de configuration « Setup »

### Configuration Audio

| <b>.</b>  | Þ     | T     | <u>and</u> |       |               |
|-----------|-------|-------|------------|-------|---------------|
| Video     | Audio | Photo | Skin       | Misc. | F/W           |
| Audio Out |       | Both  |            |       | <b>H</b> Lato |
| Volume    |       | 50    |            |       |               |
| Volume Ba | ป     | 50    |            |       |               |
| ID3 Info  |       | On    |            |       |               |
|           |       |       |            |       |               |
|           |       |       |            |       | 99999         |

1) Audio Out:sortie audio : Analog ,Digital, both (toutes) 2) Volume:Vous pouvez contrôler le volume sur une plage de 0 à 100

3) VolumeBal :vous pouvez contrôler la balance de 0(gauche) à100(droite)

4) ID3 Info: Active/Desactive les informations ID3

10-10-10

|  |  | in. | <u>(</u> | (iii |
|--|--|-----|----------|------|
|--|--|-----|----------|------|

**Configuration d'habillage "Skin"** 

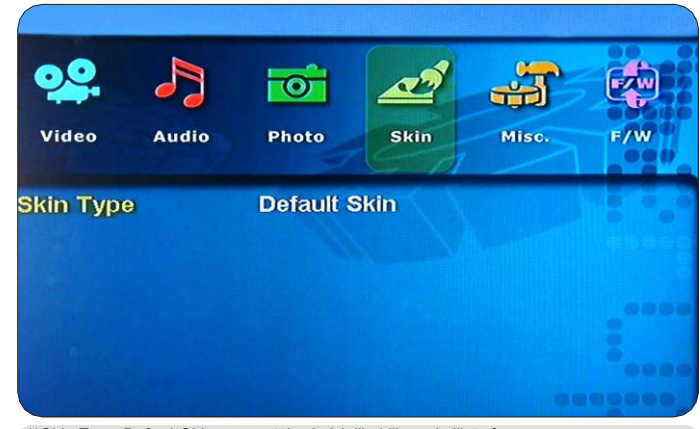

1)Skin Type:DefaultSkin : permet de choisir l'habillage de l'interface.

### **Configuration Divers "Misc"**

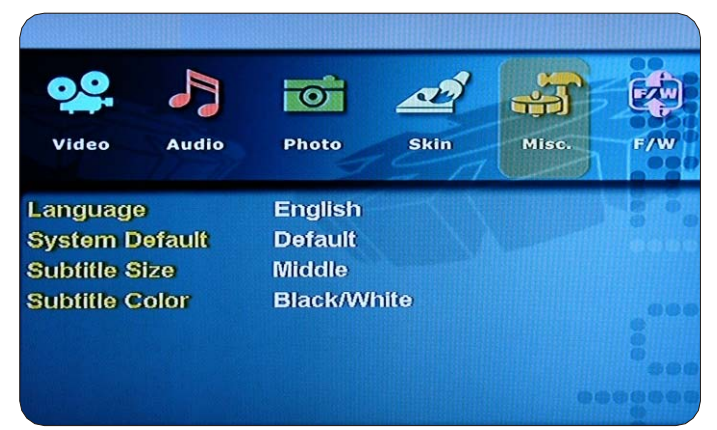

1) Language : Multilingual (choix de la langue)

2) Sys Default: Permet de revenir aux parameters par défaut du HMP200
3) Subtitle Size:Permet de choisir la taille des sous-titres (Middle/Large)
4) Subtitle Color: Permet de choisir la couleur des sous-titres (Black
/White ,Black/Yellow, White/Yellow) (Noir/Blanc, Noir/Jaune, Blanc/Jaune)

| $\sim$    |   |
|-----------|---|
| Partie IV |   |
|           | - |

Menu de configuration « Setup »

- in i in

### Kise à Jour du "Firmware" —

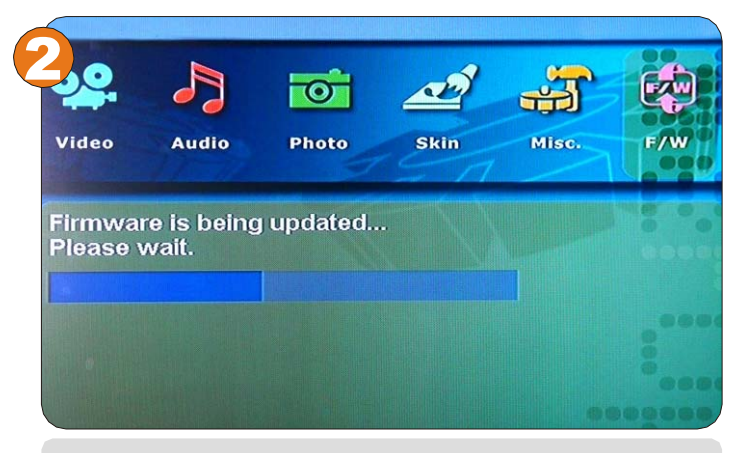

#### Mise à jour du Firmware :

Pour metre le firmware à jour, il faut créer un dossier "firmup" à la racinedu disque Et y placer le fichier de mise à jour. Pour plus d'information, voir page19.

|  |  |  | <u>(</u> | (No |
|--|--|--|----------|-----|
|--|--|--|----------|-----|

Menu de configuration « Setup »

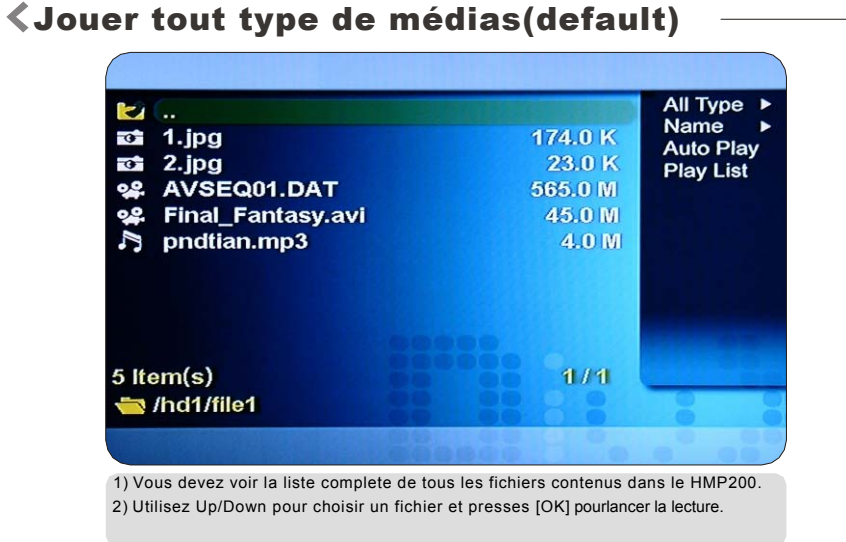

#### $\wedge$ **Partie IV** Menu de configuration « Setup »

### **Control Control Contr**

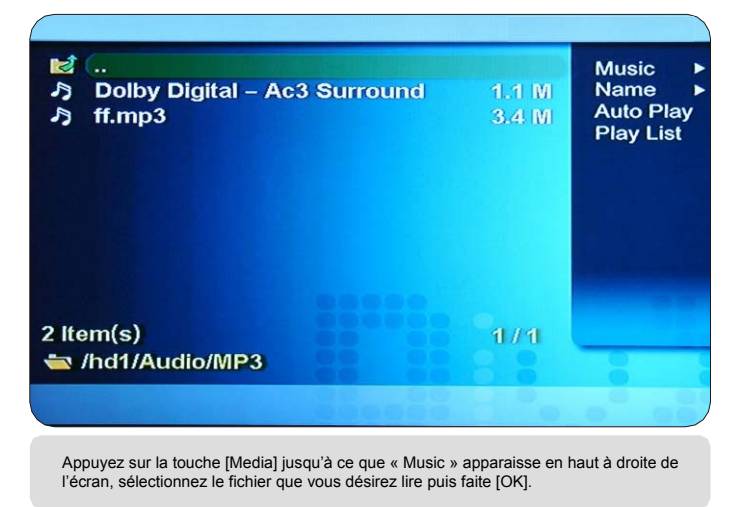

### 17

## **C**Jouer des fichiers Vidéos

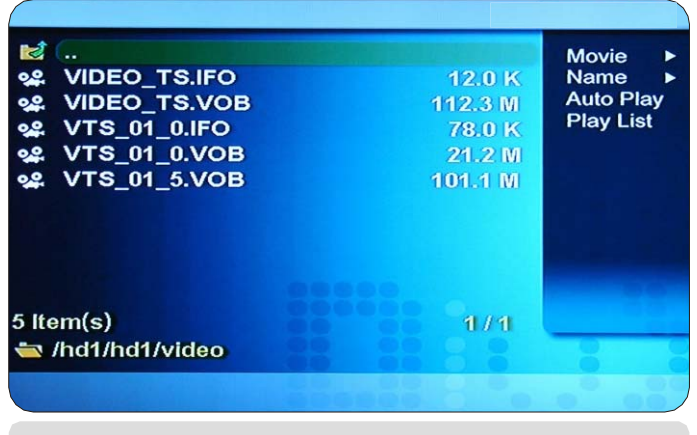

Appuyez sur la touche [Media] jusqu'à ce que « Movie » apparaisse en haut à droite de l'écran, sélectionnez le fichier que vous désirez lire puis faite [OK].

### **Contract Section Section Contract Section Contract Section Cont**

| 2.             |                   | Picture    |
|----------------|-------------------|------------|
| ත් 1.jpg       | 54.4 K            | Name       |
| ថ∎ 10.jpg      | 79.4 K            | Auto Play  |
| 📬 11.jpg       | 8.0 K             | Play List  |
| 📬 2.jpg        | 41.8 K            |            |
| 📬 24.jpg       | 92.8 K            |            |
| 📬 25.jpg       | 129.2 K           | de Altaire |
| 📬 26.jpg       | 74.7 K            |            |
| 📬 27.jpg       | 122.9 K           |            |
| 🗃 28.jpg       | <b>600 57.3</b> K |            |
| 6 Item(s)      | 1/3               |            |
| /hd2/image/jpg |                   |            |

Appuyez sur la touche [Media] jusqu'à ce que « Picture » apparaisse en haut à droite de l'écran, sélectionnez le fichier que vous désirez lire puis faite [OK].

### Mise à Jour du "Firmware"

### Kise à Jour du firmware

### Vérification de la version du Firmware

Connectez le HMP200 à votre TV et allumez le. Appuyez sur la touche « Setup »
 Déplacez vous sur l'icône F/W et vérifiez la version dur firmware.
 Vérifiez la dernière version disponible sur le site du fabricant.

### Comment télécharger le firmware

1.Téléchargez la dernière version disponible sur votre PC.
 2.Connectez le HMP200 à votre PC par le port USB et allumez le..
 3.Le HMP200 est reconnu comme un disque externe.
 4.Créez un dossier "firmup" à la racine du disque dur.
 5.Copiez le fichier téléchargé dans'le repertoire "firmup" du HMP200.
 6.Eteignez le HMP200 et rebranchez le sur votre TV.

### Comment metre à jour le HMP200

Connectez le HMP200 à votre TV. Allumez le et appuyez sur la touche « Setup »
 Déplacez vous sur l'icône « F/W »
 Appuyez sur la touché [OK] et maintenez la enfoncée pendant plus de 3 secondes.

### **Connexion USB avec un PC**

### Windows XP/2000 Driver Installation

Windows XP et 2000 n'ont pas besoin de driver.
 Le PC reconnait automatiquement le HMP200 dés qu'il est conecté en USB.
 vous verez apparaitre un nouveau lecteur dans votre « Poste de Travail »